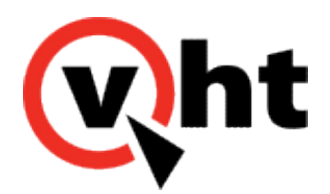

## Configuring Interactive Voice Gateway (IVG) Genesys version 3.3-3.5

This page was not added to the PDF due to the following tag(s): article:topic-guide

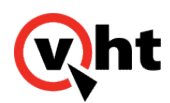

## Required IVG Genesys CIM and URS Configuration

### Trunks

Creating a trunk for an IVG in Configuration Manager.

- 1. Select Switches > IVG Switches > server\_SIP\_Switch > DNs > Trunks.
- 2. Create your IVG trunk.
  - a. Add this trunk number to the DNIS Numbers area of all service providers, affiliates, and applications created using HMS. Refer to the <u>IVG Genesys Configuration Guide</u> for details.
- 3. Configure the IVG Trunk properties
  - a. Select the Annex tab and click TServer.
  - b. Enter the values for the following names:
    - contact = "sip:IVG\_IP\_address"

Note:

The IVG IP address is the IP of this IVG server.

prefix = IVG

Note:

This is the same value as in the routing strategy IVG block.

- replace-prefix = "\_" (blank, no value)
- userdata-map-trans-prefix = "X-Genesys"

## Route Points (Incoming DN)

Create a route point for an IVG in Configuration Manager.

- 1. Select Switches > IVG Switches > server\_SIP\_Switch > DNs > Route Points.
- 2. Create your IVG route point.
- 3. Configure the IVG route point properties.
  - a. Select the Annex tab and click URS.

Copyright 2017 Virtual Hold Technology, LLC

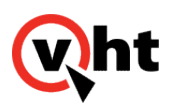

## Additional Settings

If a route timeout occurs, configure the following:

- 1. Select **Applications > URS**.
- 2. Click the **Options** tab and select **default**.
- 3. Enter **500** for the route\_consult\_call setting.

## Routing Strategy (Script Template)

Use the following guidelines when creating a routing strategy using single or multiple Interactive Voice Gateways (IVGs). Edit the sample strategies provided by Virtual Hold Callback. Ensure the SIP switches are added to the URS Routing Server in Interaction Routing Designer (IRD) with the Route Point as a prefix in the name.

#### Example:

Routing Server: 45000\_IVGServer\_SIP\_Switch

Strategy: IVGServer\_IVG\_VIS\_45500

#### Perform the following:

- 1. Add VH\_RoutePoint as a variable.
- 2. Add Cat[Cat['sip:',Dest[]],'@/PAddress'] as a function for that variable
  - a. Dest = route point
  - b. IPAddress = SIP server IP address
- 3. Create a new function block for IVG after the Offer Result block with the following properties:
  - Use TRoute in the form of ['IVGtrunk@SipSwitch',",RouteTypeUnknown,'] where trunk = the number of the IVG trunk created in the Genesys Configuration Manager (CME) and SipSwitch is the IP address of the SIP server.
  - Create the Destination parameter in the form of **IVG***trunk@SipSwitch* with the same information as previous bullet.

#### Tip:

The numbers used here in TRoute are the same and must match the trunk number.

Copyright 2017 Virtual Hold Technology, LLC

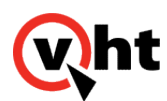

| Expression                                                                           | TRoute [IVG45000@SipSwitch',",RouteTypeUnknown,"]               |
|--------------------------------------------------------------------------------------|-----------------------------------------------------------------|
| Data                                                                                 | Name                                                            |
| All Functions<br>CallInfo<br>Configuration Options<br>Data Manipulation<br>Date/Time | Add Time TimeDifference TimeInZone Timeout                      |
| List Manipulation<br>Miscellaneous                                                   | ▼ Translate<br>TRoute Variables                                 |
| Parameter                                                                            | Value                                                           |
| Destination                                                                          | IVG45000@SipSwitch                                              |
| Location                                                                             |                                                                 |
| Route Type<br>DNIS                                                                   | RouteTypeUnknown                                                |
| Determine the MOID                                                                   | This function instructs Router to send a routing instruction to |

## Virtual Hold Settings

The Incoming Extensions table and Holding Queues table in the VHT\_Config database must have the extensions listed for each IVG SIP Server Switch.

The Country Code table must be configured for each different country code. Ensure a DialSuffix is with the SIP Server IP address.

Copyright 2017 Virtual Hold Technology, LLC

This document is the property of Virtual Hold Technology, LLC. Its contents are proprietary and confidential.

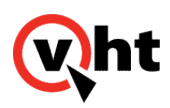

### Registry

The Virtual Hold CheckUserDataforCalIID setting must be configured to **TRUE** in the Windows registry.

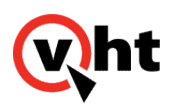

## Log in to IVG Management System

### Overview

The IVG management system provides centralized configuration and administration of all Holly Voice Platforms installed in the IVG system. There are four management features which require specific attention in IVG systems:

- Workers
- Service Provider
- Affiliates
- Applications

The first step in using the IVG management system is logging in to the User Interface (UI).

## Log In and Out

To start the IVG management system from the server containing the IVG:

- 1. Open a web browser.
- 2. Enter http://server\_address:2020.
- 3. Enter a username and password and click Login.

#### Note:

The username and password for the initial default user is **administrator** and **holly12**. It is highly recommended to change the default password after the first login using the **System Users** option within the **Administration** menu within the management system.

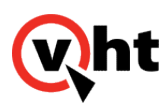

| wht                             |            | HVP-6.3.5-2317-39929 |
|---------------------------------|------------|----------------------|
| Powered by the Holly Voice Plat | orm        | user: not logged in  |
|                                 |            |                      |
|                                 |            |                      |
|                                 |            |                      |
|                                 | Login      |                      |
|                                 |            |                      |
|                                 | Lusername  |                      |
|                                 |            |                      |
|                                 | * Password |                      |
|                                 |            |                      |
|                                 | Sign In    |                      |
|                                 |            |                      |

To exit the managementsystem:

1. Select Logout in the IVG management system window.

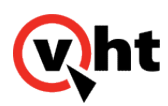

## Activating IVG Workers

Use the **Workers** option of the **Configuration** menu within the IVG management system to verify the required IVG Workers (listed in the following table) are Started and Running as part of the installation process. If necessary, use the following procedure to start IVG workers.

#### Note:

You must log into the IVG management system before these procedures can be utilized.

| Worker Name                 | Process Name  | Description                                                                                                    |
|-----------------------------|---------------|----------------------------------------------------------------------------------------------------|
| Holly Config Server         | configserver  | Required by all workers to access<br>configuration information and ensure<br>the parameter information is<br>accurate throughout the<br>IVGmanagementsystem.                   |
| Holly Foreman               | foreman       | Required to monitor and restart workers.                                                                                                    |
| Holly Voice Browser         | browser       | Required for calls using an IVR.                                                                                                    |
| Holly Call Control          | callcontrol   | Required when using CCXML.                                                                                                    |
| Holly License Manager       | hlm           | Required for incoming calls. Used to<br>limit the number of calls on a server<br>to prevent oversubscribing. Also<br>returns the configuration and URL for<br>the application. |
| Holly HMS Page Server       | hmspageserver | Required for IVG management system access.                                                                                                    |
| Holly HMS Web Server        | hmsweb        |                                                                                                    |
| Holly Voice Gateway         | hvg           | Required for calls using an IVR.                                                                                                    |
| Holly VXML Subdialog Server | hvss          | Required by license manager to access IVG license information.                                                                                                    |
| Holly Log Manager           | logmgr        | Required for writing diagnostic log information.                                                                                                    |

Copyright 2017 Virtual Hold Technology, LLC

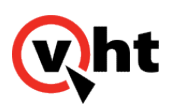

| Worker Name         | Process Name | Description                                                                      |
|---------------------|--------------|----------------------------------------------------------------------------------|
| Holly SNMP Subagent | subagent     | Required for SNMP integration and alarm consolidation in ~/log/ alarms.log file. |

To select and activate the required IVG workers:

- 1. Select Configuration > Workers within the IVG management system.
- 2. Select the IVG server on the right side of the window.

|                |                                 |                                     |                             | HVP-6.3.5-2317-39929[127.0.0.1@holly]                |
|----------------|---------------------------------|-------------------------------------|-----------------------------|------------------------------------------------------|
| Administration | red by the Holly Voice Platform | <all providers="" service=""></all> | ▼ <all affiliates=""></all> | ▼ «all applications» ▼<br>user: administrator Logout |
| N              | Workers                         |                                     |                             |                                                      |
|                | MANAGE WORKERS                  |                                     |                             | ×                                                    |
| F              | Workers > HOLLY > OPENVXML10    |                                     |                             |                                                      |
|                | Service Name                    | Status                              |                             | Q search                                             |
|                | Holly Config Server             | () Running                          |                             | HOLLY                                                |
|                | Holly Foreman                   | Running                             |                             | openvxml10 C                                         |
|                | Holly ASR Log Manager           | Stopped                             | • 2                         |                                                      |
|                | Holly Voice Browser             | Running                             |                             |                                                      |
|                | Holly Call Control              | Running                             |                             |                                                      |
|                | Holly Call Redux                | Stopped                             | • 2                         |                                                      |
|                | Holly CTI Manager               | Running                             |                             |                                                      |
|                | Holly Licence Manager           | Running                             |                             |                                                      |
|                | Holly HMS Page Server           | Running                             |                             |                                                      |
|                | Holly HMS Web Server            | Running                             |                             |                                                      |
|                | TTS                             | Stopped                             | • 2                         |                                                      |
|                | Holly Voice Gateway             | Running                             |                             |                                                      |
|                | Holly VXML Subdialog Server     | Running                             |                             |                                                      |
|                | Holly Log Manager               | Running                             |                             |                                                      |
|                | Holly SNMP Subagent             | Running                             |                             |                                                      |
|                | Tts Hum                         | Stopped                             | • 2                         |                                                      |

- 1. Click the start icon (right arrow) for the IVG worker to be started.
- 2. Verify the status of the worker changes to Running.
- 3. Repeat Steps 3 and 4 for the remaining IVG workers that need started.

It is also possible to check the IVG installer log (installer\_*mmddyy*.txt file) to verify the workers have been started. Refer to one of the following topics for an example installer log:

- Single IVG
- <u>Multiple IVG and Local PostgreSQL</u>

Copyright 2017 Virtual Hold Technology, LLC This document is the property of Virtual Hold Technology, LLC. Its contents are proprietary and confidential.

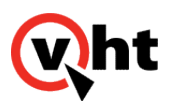

- <u>Multiple IVG and Standalone PostgreSQL</u>
- High Availability Virtual Hold with Multiple IVG and Standalone PostgreSQL

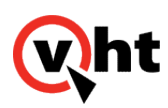

### Voice platform provisioning

Provisioning the voice platform is a configuration step that enables the voice platform to to place calls. The Interactive Voice Gateway (IVG) voice platform uses a hierarchy of system partitioning, and requires adding the following components:

- <u>Service Provider</u> Service Provider for the platform that manages the Affiliate and Applications
- <u>Affiliate</u> owner of the Applications running on the system, and managed by the System Provider
- <u>Applications</u> individual Applications running on the system, managed by the Affiliate

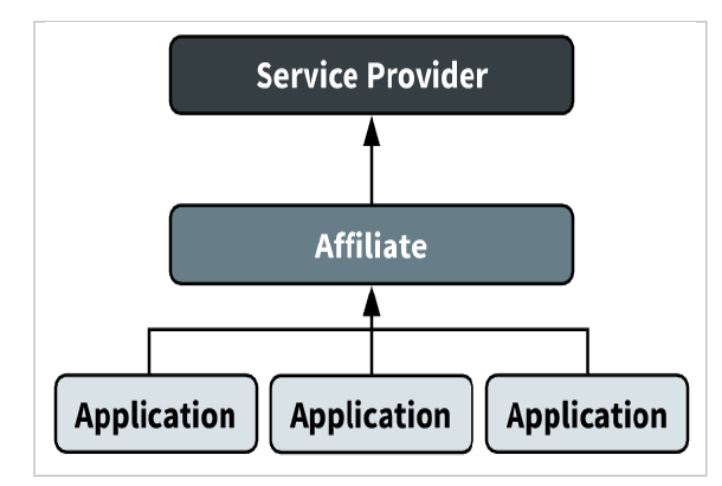

IVG employs a centralized management feature that requires adding only one Service Provider and Affiliate, regardless of the number of IVG instances. The provisioned applications are available to each IVG instance.

## Before you begin

- Install IVG on each VM in the deployment.
- If provisioning for Outreach, verify your system is licensed for this feature. Contact your VHT representative to verify licensing terms.

return to top

## Adding the Service Provider

The Service Provider for the voice platform manages the affiliate and any provisioned applications.

Use the following instructions to create a new Service Provider OR update an existing Service Provider:

### **Service Provider editor**

To create or edit the VHT service provider:

This document is the property of Virtual Hold Technology, LLC. Its contents are proprietary and confidential.

Copyright 2017 Virtual Hold Technology, LLC

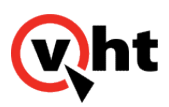

- 1. Log in to the management system and navigate to **Administration > Service Providers**.
- 2. Populate each field of the **Select Service Provider** section using the following table for descriptions and default values:

#### Editing an existing Service Provider?

Select the Service Provider name from the **Service Provider** dropdown to edit the Domain Name and Domain Description.

| Field              | Description                                                                                            | Default value       |
|--------------------|----------------------------------------------------------------------------------------------------|---------------------|
| Service Provider   | To create a new Service Provider:                                                                      | VHT                 |
|                    | Leave this field blank.                                                                                |                     |
|                    | To update an existing Service                                                                          |                     |
|                    |                                                                                                    |                     |
|                    | <ul> <li>Select the name of the Service<br/>Provider from the dropdown<br/>menu.</li> </ul>            |                     |
| Domain Name        | Domain name used when accessing                                                                        | VHT-ServiceProvider |
|                    | the management system.                                                                                 |                     |
|                    | Provier name.                                                                                          |                     |
| Domain Description | If a Domain Description is not<br>provided, the value defaults to the<br>text entered for Domain Name. | VHT                 |

3. Populate each field of the **License Port Allocation** section using the following table for descriptions and default values:

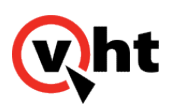

| Field               | Description                                                                                                    | Default Value |
|---------------------|----------------------------------------------------------------------------------------------------|---------------|
| Max Available Ports | <ul> <li>Maximum number of ports<br/>available to the Service<br/>Provider's Affiliate.</li> <li>The value defined here also<br/>cascades to the Affiliate and<br/>Application.</li> </ul> | 999           |
| Warn Ports          | <ul> <li>Maximum number of in-use ports before a warning is generated.</li> <li>The value defined here also cascades to the Affiliate and Application.</li> </ul>                          | 999           |

To receive a warning if the number of Warn Ports is reached OR if the number of Max Available Ports is reached, configure the **Alarm Recipients** section with a list of users to notify.

#### 4. Click Save Service Provider.

5. Proceed to Service Provider numbers to enter the DNIS ranges available to the Service Provider.

#### **Service Provider numbers**

Service Provider numbers indicate the range of DNIS numbers available to the Service Provider. The DNIS ranges are required for:

- Inbound
- Outbound

If using any of the following applications, provision a DNIS range for them as well:

- Outreach
- Agent Priority

To add service provider numbers:

1. Enter the DNIS range using the following table as a guide. DNIS numbers and values are case-sensitive, and can be alphanumeric.

Copyright 2017 Virtual Hold Technology, LLC This document is the property of Virtual Hold Technology, LLC. Its contents are proprietary and confidential.

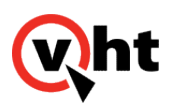

| Application    | Description                                                                                                    | Default DNIS range        |
|----------------|----------------------------------------------------------------------------------------------------|---------------------------|
| Inbound        | Range of DNIS numbers available to the inbound application.                                                                                              | NA                        |
| Outbound       | Range of DNIS numbers available to<br>the outbound application.<br><b>Note:</b><br>This DNIS value must also be<br>configured in the OCC<br>site.config. | outbound-outbound         |
| Outreach       | DNIS used to identify Outreach.<br>Provision this DNIS if the Outreach<br>application is being used.                                                     | outreach-outreach         |
|                | <b>Note:</b><br>This DNIS value must also be<br>configured in the OCC<br>site.config.                                                                    |                           |
| Agent Priority | DNIS used to identify Agent Priority.<br>Provision this DNIS if the Agent<br>Priority application is being used.                                         | agntpriority-agntpriority |
|                | <b>Note:</b><br>This DNIS value must also be<br>configured in the OCC<br>site.config.                                                                    |                           |

- 2. Click Add.
- 3. Click Save Service Provider.

### **Deleting a Service Provider**

Because the voice platform is hierarchical, a Service Provider cannot be deleted without deleting the associated affiliate. Deleting a Service Provider deletes all associated Service Provider groups and users, and removes all connections to associated archived log records.

#### To delete a service Provider, click the **Delete the Service Provider** button.

```
Copyright 2017 Virtual Hold Technology, LLC
```

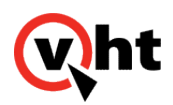

## Adding the Affiliate

The Affiliate owns the Applications running on the system, and are managed by the Service Provider.

Use the following instructions to create a new Affiliate OR update an existing Affiliate.

### Affiliate Editor

To create or edit the Affiliate:

- 1. Log in to the management system and navigate to Administration > Affiliates.
- 2. Complete the Select Affiliate area. Fields are defined as follows:

#### Editing an existing Affiliate?

Select the Service Provider name from the **Service Provider** dropdown, and then select the **Affiliate** to edit the Domain Name and Domain Description.

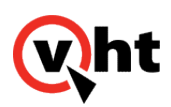

| Field              | Description                                                                                                    | Default value |
|--------------------|----------------------------------------------------------------------------------------------------|---------------|
| Service Provider   | Dropdown list of Service Providers.<br>Select the Service Provider created<br>during <u>Adding the Service</u><br><u>Provider</u> .                                                                                          | VHT           |
| Affiliate          | <ul> <li>To create a new Service Provider:</li> <li>Leave this field blank.</li> <li>To update an existing Service<br/>Provider:</li> <li>Select the name of the Service<br/>Provider from the dropdown<br/>menu.</li> </ul> | VHT-Affiliate |
| Domain Name        | Affiliate name used to create the new<br>Affiliate.<br>This value becomes<br>the <b>Affiliate</b> name.                                                                                                    | VHT-Affiliate |
| Domain Description | If a Domain Description is not<br>provided, the value defaults to the<br>text entered for Domain Name.                                                                                                    | VHT           |

# 3. Populate each field of the **License Port Allocation** section using the following table for descriptions and default values:

| Field               | Description                                                                                                    | Default Value |
|---------------------|----------------------------------------------------------------------------------------------------|---------------|
| Max Available Ports | <ul> <li>Maximum number of ports<br/>available to the Affiliate.</li> <li>Ports are used by the<br/>Applications attached to the<br/>Affiliate.</li> </ul> | 0             |

Copyright 2017 Virtual Hold Technology, LLC This document is the property of Virtual Hold Technology, LLC. Its contents are proprietary and confidential.

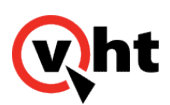

| Field      | Description                                                                                                    | Default Value |
|------------|----------------------------------------------------------------------------------------------------|---------------|
| Warn Ports | <ul> <li>Maximum number of in-use ports before a warning is generated.</li> <li>Ports are used by the Applications attached to the Affiliate.</li> </ul> | 0             |

To receive a warning if the number of Warn Ports is reached OR if the number of Max Available Ports is reached, configure the **Alarm Recipients** section with a list of users to notify.

#### 4. Click Save Affiliate.

5. Proceed to Affiliate numbers to enter the DNIS ranges available to the Affiliate.

### Affiliate numbers

Affiliate numbers indicate the range of DNIS numbers available to the Affiliate. The DNIS ranges are required for:

- Inbound
- Outbound

If using any of the following applications, provision a DNIS range for them as well:

- Outreach
- Agent Priority

To add Affiliate numbers:

1. Enter the DNIS range using the following table as a guide. DNIS numbers and values are case-sensitive, and can be alphanumeric.

| Application | Description                                                 | Default DNIS range |
|-------------|-------------------------------------------------------------|--------------------|
| Inbound     | Range of DNIS numbers available to the inbound application. | NA                 |

Copyright 2017 Virtual Hold Technology, LLC

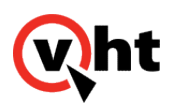

| Application    | Description                                                                                                    | Default DNIS range        |
|----------------|----------------------------------------------------------------------------------------------------|---------------------------|
| Outbound       | Range of DNIS numbers available to<br>the outbound application.<br><b>Note:</b><br>This DNIS value must also be<br>configured in the OCC<br>site.config.                                                  | outbound-outbound         |
| Outreach       | DNIS used to identify Outreach.<br>Provision this DNIS if the Outreach<br>application is being used.<br><b>Note:</b><br>This DNIS value must also be<br>configured in the OCC<br>site.config.             | outreach-outreach         |
| Agent Priority | DNIS used to identify Agent Priority.<br>Provision this DNIS if the Agent<br>Priority application is being used.<br><b>Note:</b><br>This DNIS value must also be<br>configured in the OCC<br>site.config. | agntpriority-agntpriority |

- 2. Click Add.
- 3. Click Save Affiliate.

### **Deleting an Affiliate**

Because the voice platform is hierarchical, an Affiliate cannot be deleted without deleting the associated Applications. Deleting an Affiliate deletes all associated Affiliate groups and users, and removes all connections to associated archived log records.

To delete an Affiliate, click the **Delete the Affiliate** button.

return to top

This document is the property of Virtual Hold Technology, LLC. Its contents are proprietary and confidential.

Copyright 2017 Virtual Hold Technology, LLC

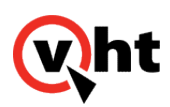

## Adding VHT Applications

The individual Applications are owned by the Affiliate. These Applications are associated to VHT voice applications that include:

- Inbound
- Outbound

Additional applications may include:

- <u>Agent Priority</u>
- Prompt Recorder
- Outreach

Outreach requires a valid VHT license in order to function. Contact your VHT representative for current licensing terms.

Use the following instructions to provision each VHT application.

### Adding VHT Inbound Application

To create or edit the inbound application for call treatment:

- 1. Log in to the management system and navigate to Administration > Applications.
- 2. Complete the Select Application area. Fields are defined as follows:

**Editing an existing Application?** 

Select the Application name from the **Application** dropdown.

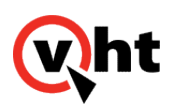

| Field            | Description                                                                                                    | Default value       |
|------------------|----------------------------------------------------------------------------------------------------|---------------------|
| Service Provider | Dropdown list of Service Providers.<br>Select the Service Provider created<br>during Adding the Service<br>Provider.                                                                                                    | VHT-ServiceProvider |
| Affiliate        | Dropdown list of Affiliates.<br>Select the Affiliate created during<br>Adding the Affiliate.                                                                                                    | VHT-Affiliate       |
| Application      | <ul> <li>Dropdown list of each provisioned<br/>Application.</li> <li>To create a new Application: <ul> <li>Leave this field blank. The value for Name becomes the Application name.</li> </ul> </li> <li>To edit an existing Application: <ul> <li>Select an Application from the dropdown list.</li> </ul> </li> </ul> | VHT_Inbound         |
| Name             | Name associated with the<br>Application.<br>This value becomes<br>the <b>Application</b> name.                                                                                                    | VHT_Inbound         |
| Description      | Optional description for the application. If no description is added, the value defaults to the value from <b>Name</b> .                                                                                                    | VHT_Inbound         |

3. Add the inbound URL in the format: http://localhost:8080/VIS/PlatformSupport\_HVPGenesys/ Begin?Tenant=VHT&MODE=HVPGENESYS

- 4. Add a Fetch Time Out. VHT recommends setting the Fetch Time Out to 5 seconds.
- 5. Click **Add** to add the URL to the **URLs** list.

#### Notes:

1. Use Move Up and Move Down to ensure URLs are listed in desired order.

Copyright 2017 Virtual Hold Technology, LLC

This document is the property of Virtual Hold Technology, LLC. Its contents are proprietary and confidential.

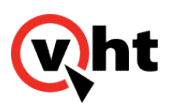

- 2. Limit number of URLs inserted because fetch time outs are cumulative.
- 3. Ensure last URL listed is local to browser so that access is assured.
- 6. Populate each field of the **License Port Allocation** section using the following table for descriptions and default values:

| Field               | Description                                                                                                    | Default Value |
|---------------------|----------------------------------------------------------------------------------------------------|---------------|
| Max Available Ports | <ul> <li>Maximum number of ports<br/>available to the Application.</li> <li>Set this value to <b>0</b> to indicate a<br/>license from the parent object is<br/>being used.</li> </ul> | 0             |
| Warn Ports          | <ul> <li>Maximum number of in-use ports before a warning is generated.</li> <li>Set this value to <b>0</b> to indicate a license from the parent object is being used.</li> </ul>     | 0             |
| License Life        | Amount of time (in seconds) License<br>Manger holds a license before<br>assuming the license is no longer in<br>use.                                                                  | Os            |

The recipient list configured in the Service Provider's **Alarm Recipients** section cascades to the Affiliate and Application sections.

#### 7. Add the **Application Parameters**. The required application parameters are as follows:

| Кеу                   | Value      | Description |
|-----------------------|------------|-------------|
| ap.customerdataprefix | X-Genesys- |             |

Copyright 2017 Virtual Hold Technology, LLC

This document is the property of Virtual Hold Technology, LLC. Its contents are proprietary and confidential.

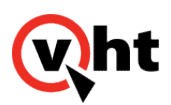

| Кеу                 | Value                    | Description                                                                                                    |
|---------------------|--------------------------|----------------------------------------------------------------------------------------------------|
| failure_destination | sip:DNNumber@IPAddress   | Location where calls are transferred<br>to when VIS fails to execute, and<br>inbound call treatment is not<br>delivered. |
| type                | application/voicexml+xml | Sets the application type to VoiceXML.                                                                                   |

- 8. Click Save Application.
- 9. In the **Application Numbers** section, enter the DNIS range available to the Inbound application.
- 10. Click Add.
- 11. Click Save Application.
- 12. Proceed to **Outbound Application** to provision the outbound application.

return to top

### Adding VHT Outbound Application

To create or edit the Outbound application for call treatment:

- 1. Log in to the management system and navigate to Administration > Applications.
- 2. Complete the Select Application area. Fields are defined as follows:

**Editing an existing Application?** 

Select the Application name from the **Application** dropdown.

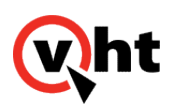

| Field            | Description                                                                                                    | Default value       |
|------------------|----------------------------------------------------------------------------------------------------|---------------------|
| Service Provider | Dropdown list of Service Providers.<br>Select the Service Provider created<br>during <u>Adding the Service</u><br><u>Provider</u> .                                                                                                    | VHT-ServiceProvider |
| Affiliate        | Dropdown list of Affiliates.<br>Select the Affiliate created during<br>Adding the Affiliate.                                                                                                    | VHT-Affiliate       |
| Application      | <ul> <li>Dropdown list of each provisioned<br/>Application.</li> <li>To create a new Application: <ul> <li>Leave this field blank. The value<br/>for Name becomes the<br/>Application name.</li> </ul> </li> <li>To edit an existing Application: <ul> <li>Select an Application from the<br/>dropdown list.</li> </ul> </li> </ul> | VHT_Outbound        |
| Name             | Name associated with the<br>Application.<br>This value becomes<br>the <b>Application</b> name.                                                                                                    | VHT_Outbound        |
| Description      | Optional description for the application. If no description is added, the value defaults to the value from <b>Name</b> .                                                                                                    | VHT_Outbound        |

- 3. Add the inbound URL in the format: http://localhost:8080/VIS/PlatformSupport\_HVPGenesys/ Outbound?MODE=HVPGENESYS
- 4. Add a Fetch Time Out. VHT recommends setting the Fetch Time Out to 5 seconds.
- 5. Click **Add** to add the URL to the **URLs** list.

#### Notes:

1. Use Move Up and Move Down to ensure URLs are listed in desired order.

Copyright 2017 Virtual Hold Technology, LLC

This document is the property of Virtual Hold Technology, LLC. Its contents are proprietary and confidential.

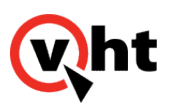

- 2. Limit number of URLs inserted because fetch time outs are cumulative.
- 3. Ensure last URL listed is local to browser so that access is assured.
- 6. Populate each field of the **License Port Allocation** section using the following table for descriptions and default values:

| Field               | Description                                                                                                    | Default Value |
|---------------------|----------------------------------------------------------------------------------------------------|---------------|
| Max Available Ports | <ul> <li>Maximum number of ports<br/>available to the Application.</li> <li>Set this value to <b>0</b> to indicate a<br/>license from the parent object is<br/>being used.</li> </ul> | 0             |
| Warn Ports          | <ul> <li>Maximum number of in-use ports before a warning is generated.</li> <li>Set this value to <b>0</b> to indicate a license from the parent object is being used.</li> </ul>     | 0             |
| License Life        | Amount of time (in seconds) License<br>Manger holds a license before<br>assuming the license is no longer in<br>use.                                                                  | Os            |

The recipient list configured in the Service Provider's **Alarm Recipients** section cascades to the Affiliate and Application sections.

#### 7. Add the Application Parameters. The required application parameters are as follows:

| Кеу                   | Value                    | Description                            |
|-----------------------|--------------------------|----------------------------------------|
| type                  | application/voicexml+xml | Sets the application type to VoiceXML. |
| ap.customerdataprefix | X-Genesys-               |                                        |

Copyright 2017 Virtual Hold Technology, LLC

This document is the property of Virtual Hold Technology, LLC. Its contents are proprietary and confidential.

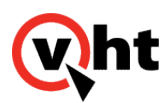

- 8. Click Save Application.
- 9. In the Application Numbers section, enter the DNIS range outbound-outbound for the outbound application.

#### Note:

This DNIS value must also be configured in the OCC site.config.

- 10. Click Add.
- 11. Click Save Application.
- 12. Proceed to <u>Agent Priority</u>, <u>Outreach</u>, or <u>Prompt Recorder</u> if enabling either in your deployment.

return to top

### Adding VHT Agent Priority Application

To create or edit the Agent Priority application for call treatment:

- 1. Log in to the management system and navigate to Administration > Applications.
- 2. Complete the Select Application area. Fields are defined as follows:

**Editing an existing Application?** 

Select the Application name from the **Application** dropdown.

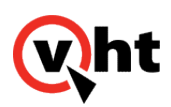

| Field            | Description                                                                                                    | Default value       |
|------------------|----------------------------------------------------------------------------------------------------|---------------------|
| Service Provider | Dropdown list of Service Providers.<br>Select the Service Provider created<br>during <u>Adding the Service</u><br><u>Provider</u> .                                                                                                    | VHT-ServiceProvider |
| Affiliate        | Dropdown list of Affiliates.<br>Select the Affiliate created during<br>Adding the Affiliate.                                                                                                    | VHT-Affiliate       |
| Application      | <ul> <li>Dropdown list of each provisioned<br/>Application.</li> <li>To create a new Application: <ul> <li>Leave this field blank. The value for Name becomes the Application name.</li> </ul> </li> <li>To edit an existing Application: <ul> <li>Select an Application from the dropdown list.</li> </ul> </li> </ul> | VHT_AgentPriority   |
| Name             | Name associated with the<br>Application.<br>This value becomes<br>the <b>Application</b> name.                                                                                                    | VHT_AgentPriority   |
| Description      | Optional description for the application. If no description is added, the value defaults to the value from <b>Name</b> .                                                                                                    | VHT_AgentPriority   |

- 3. Add the outbound URL in the format: http://localhost:8080/VIS/AgentPriority
- 4. Add a **Fetch Time Out**. VHT recommends setting the Fetch Time Out to 5 seconds.
- 5. Click Add to add the URL to the URLs list.

#### Notes:

1. Use Move Up and Move Down to ensure URLs are listed in desired order.

Copyright 2017 Virtual Hold Technology, LLC

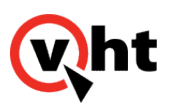

- 2. Limit number of URLs inserted because fetch time outs are cumulative.
- 3. Ensure last URL listed is local to browser so that access is assured.
- 6. Populate each field of the **License Port Allocation** section using the following table for descriptions and default values:

| Field               | Description                                                                                                    | Default Value |
|---------------------|----------------------------------------------------------------------------------------------------|---------------|
| Max Available Ports | <ul> <li>Maximum number of ports<br/>available to the Application.</li> <li>Set this value to <b>0</b> to indicate a<br/>license from the parent object is<br/>being used.</li> </ul> | 0             |
| Warn Ports          | <ul> <li>Maximum number of in-use ports before a warning is generated.</li> <li>Set this value to <b>0</b> to indicate a license from the parent object is being used.</li> </ul>     | 0             |
| License Life        | Amount of time (in seconds) License<br>Manger holds a license before<br>assuming the license is no longer in<br>use.                                                                  | Os            |

The recipient list configured in the Service Provider's **Alarm Recipients** section cascades to the Affiliate and Application sections.

#### 7. Add the Application Parameters. The required application parameters are as follows:

| Кеу  | Value                    | Description                            |
|------|--------------------------|----------------------------------------|
| type | application/voicexml+xml | Sets the application type to VoiceXML. |

#### 8. Click Save Application.

Copyright 2017 Virtual Hold Technology, LLC

This document is the property of Virtual Hold Technology, LLC. Its contents are proprietary and confidential.

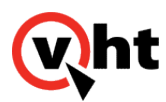

9. In the **Application Numbers** section, enter the DNIS range **agntpriority-agntpriority** for the Agent Priority application.

#### Note:

This DNIS value must also be configured in the OCC site.config.

- 10. Click Add.
- 11. Click Save Application.
- 12. Proceed to Outreach or Prompt Recorder if enabling either in your deployment.

To fully enable Agent Priority functionality, refer to <u>Configuring Agent Priority</u> in the <u>Agent Priority integration</u> <u>guide</u> to complete configuration.

### Adding VHT Outreach Application

The use of Outreach requires a valid VHT license. Contact your VHT representative for your current licensing terms.

To create or edit the Outreach application for call treatment:

- 1. Log in to the management system and navigate to **Administration > Applications**.
- 2. Select the Service Provider and Affiliate from the dropdown.
- 3. Complete the Select Application area. Fields are defined as follows:

**Editing an existing Application?** 

Select the Application name from the **Application** dropdown.

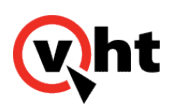

| Field       | Description                                                                                                    | Default value |
|-------------|----------------------------------------------------------------------------------------------------|---------------|
| Application | <ul> <li>Dropdown list of each provisioned<br/>Application.</li> <li>To create a new Application: <ul> <li>Leave this field blank. The value for Name becomes the Application name.</li> </ul> </li> <li>To edit an existing Application: <ul> <li>Select an Application from the dropdown list.</li> </ul> </li> </ul> | VHT_Outreach  |
| Name        | Name associated with the<br>Application.<br>This value becomes<br>the <b>Application</b> name.                                                                                                    | VHT_Outreach  |
| Description | Optional description for the application. If no description is added, the value defaults to the value from <b>Name</b> .                                                                                                    | VHT_Outreach  |

- 4. Add the outbound URL in the format: http://localhost:8080/VIS/PlatformSupport\_HVPGenesys/ Outreach?MODE=HVPGENESYS.
- 5. Add a Fetch Time Out. VHT recommends setting the Fetch Time Out to 5 seconds.
- 6. Click **Add** to add the URL to the **URLs** list.

#### Notes:

- 1. Use **Move Up** and **Move Down** to ensure URLs are listed in desired order.
- 2. Limit number of URLs inserted because fetch time outs are cumulative.
- 3. Ensure last URL listed is local to browser so that access is assured.
- 7. Populate each field of the License Port Allocation section using the following table for descriptions and default values:

Copyright 2017 Virtual Hold Technology, LLC This document is the property of Virtual Hold Technology, LLC. Its contents are proprietary and confidential.

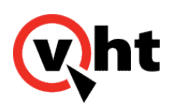

| Field               | Description                                                                                                    | Default Value |
|---------------------|----------------------------------------------------------------------------------------------------|---------------|
| Max Available Ports | <ul> <li>Maximum number of ports<br/>available to the Application.</li> <li>Set this value to <b>0</b> to indicate a<br/>license from the parent object is<br/>being used.</li> </ul> | 0             |
| Warn Ports          | <ul> <li>Maximum number of in-use ports before a warning is generated.</li> <li>Set this value to <b>0</b> to indicate a license from the parent object is being used.</li> </ul>     | 0             |
| License Life        | Amount of time (in seconds) License<br>Manger holds a license before<br>assuming the license is no longer in<br>use.                                                                  | 0s            |

The recipient list configured in the Service Provider's **Alarm Recipients** section cascades to the Affiliate and Application sections.

#### 8. Add the **Application Parameters**. The required application parameters are as follows:

| Кеу                   | Value                    | Description                            |
|-----------------------|--------------------------|----------------------------------------|
| type                  | application/voicexml+xml | Sets the application type to VoiceXML. |
| ap.customerdataprefix | X-Genesys-               |                                        |

#### 9. Click Save Application.

10. In the Application Numbers section, enter the DNIS range outreach-outreach for the Outreach application.

#### Note:

This DNIS value must also be configured in the OCC site.config.

Copyright 2017 Virtual Hold Technology, LLC

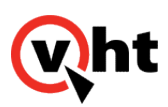

- 11. Click Add.
- 12. Click Save Application.
- 13. Proceed to Agent Priority or Prompt Recorder if enabling either in your deployment.

To fully enable Outreach functionality, refer to <u>Outreach Settings</u> in the <u>EyeQueue</u> guide, and <u>Feature</u> <u>Enablement</u> in the <u>Licensing</u> guide to complete configuration.

### Adding VHT Prompt Recorder Application

To create or edit the Prompt Recorder application for call treatment:

- 1. Log in to the management system and navigate to Administration > Applications.
- 2. Select the Service Provider and Affiliate from the dropdown.
- 3. Complete the Select Application area. Fields are defined as follows:

**Editing an existing Application?** 

Select the Application name from the **Application** dropdown.

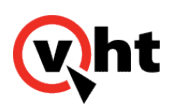

| Field       | Description                                                                                                    | Default value      |
|-------------|----------------------------------------------------------------------------------------------------|--------------------|
| Application | <ul> <li>Dropdown list of each provisioned<br/>Application.</li> <li>To create a new Application: <ul> <li>Leave this field blank. The value for Name becomes the Application name.</li> </ul> </li> <li>To edit an existing Application: <ul> <li>Select an Application from the dropdown list.</li> </ul> </li> </ul> | VHT_PromptRecorder |
| Name        | Name associated with the<br>Application.<br>This value becomes<br>the <b>Application</b> name.                                                                                                    | VHT_PromptRecorder |
| Description | Optional description for the application. If no description is added, the value defaults to the value from <b>Name</b> .                                                                                                    | VHT_PromptRecorder |

- 4. Add the outbound URL in the format: http://localhost:8080/PRec/Begin?Tenant=VHT&MODE=CVPVIS/ PlatformSupport\_HVPCisco/Outreach&MODE=HVP
- 5. Add a **Fetch Time Out**. VHT recommends setting the Fetch Time Out to 5 seconds.
- 6. Click **Add** to add the URL to the **URLs** list.

#### Notes:

- 1. Use **Move Up** and **Move Down** to ensure URLs are listed in desired order.
- 2. Limit number of URLs inserted because fetch time outs are cumulative.
- 3. Ensure last URL listed is local to browser so that access is assured.
- 7. Populate each field of the License Port Allocation section using the following table for descriptions and default values:

Copyright 2017 Virtual Hold Technology, LLC This document is the property of Virtual Hold Technology, LLC. Its contents are proprietary and confidential.

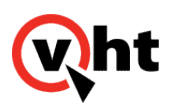

| Field               | Description                                                                                                    | Default Value |
|---------------------|----------------------------------------------------------------------------------------------------|---------------|
| Max Available Ports | <ul> <li>Maximum number of ports<br/>available to the Application.</li> <li>Set this value to <b>0</b> to indicate a<br/>license from the parent object is<br/>being used.</li> </ul> | 0             |
| Warn Ports          | <ul> <li>Maximum number of in-use ports before a warning is generated.</li> <li>Set this value to <b>0</b> to indicate a license from the parent object is being used.</li> </ul>     | 0             |
| License Life        | Amount of time (in seconds) License<br>Manger holds a license before<br>assuming the license is no longer in<br>use.                                                                  | 0s            |

The recipient list configured in the Service Provider's **Alarm Recipients** section cascades to the Affiliate and Application sections.

#### 8. Add the Application Parameters. The required application parameters are as follows:

| Кеу  | Value                    | Description                            |
|------|--------------------------|----------------------------------------|
| type | application/voicexml+xml | Sets the application type to VoiceXML. |

#### 9. Click Save Application.

#### 10. In the Application Numbers section, enter the DNIS range available to the Prompt Recorder application.

#### Note:

This DNIS value must also be configured in the OCC site.config.

#### 11. Click Add.

#### 12. Click Save Application.

Copyright 2017 Virtual Hold Technology, LLC

This document is the property of Virtual Hold Technology, LLC. Its contents are proprietary and confidential.

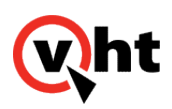

#### 13. Proceed to Agent Priority or Outreach if enabling either in your deployment.

To fully enable Prompt Recorder functionality, refer to <u>Configuring Prompt Recorder</u> in the <u>Prompt</u> <u>Recorder</u> guide to complete configuration.

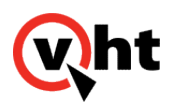

## Enabling SSL/TLS ciphers and options

### Overview

Enable SSL/TLS in IVG through the voice platform UI.

For multiple IVG deployments:

Enable SSL/TLS parameters at the Pool level. This enables these parameters for all voice platforms in the designated pool.

## Enabling SSL/TLS in the voice platform

- 1. Navigate to Configuration > Holly Configuration.
- 2. Select OpenSSL from the Component dropdown.
- 3. Select the Pool.
  - TIP: The default pool name is holly.
- 4. In sslciphers, enter the list of SSL ciphers for openssl.
  - For example: "HIGH:DES:MD5:AES256-SHA256"
- 5. In ssloptions, enter the SSL options to use from the following:
  - no\_sslv2
  - no\_sslv3
  - ∘ no\_tlsv1
  - no\_tlsv1\_1
  - no\_tlsv1\_2

#### Important:

Escape the separator (,) when listing multiple **ssloptions** using a forward slash (\). For example:

```
no_sslv2\, no_sslv3\, no_tlsv1\, no_tlsv1_1\, no_tlsv1_2
```

6. Restart IVG for the changes to take effect.

Copyright 2017 Virtual Hold Technology, LLC

This document is the property of Virtual Hold Technology, LLC. Its contents are proprietary and confidential.

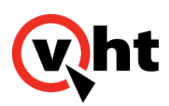

### Generating the self-signed certificates

The IVG installer process generates the self-signed certificates for each IVG instance, and stores them in the **/export/** home/holly/etc directory.

The certificate and key file names are referenced in the values for **httpscertificatefilename** and **httpsprivatekeyfilename**.

### Verifying available ciphers

Ciphers available for a voice platform can be checked by using the following Linux shell command:

openssl ciphers -V

For available cipher options:

Learn more about available cipher options at <u>https://www.openssl.org/docs/apps/ciphers.html</u>.

return to top

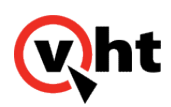

## **IVG Performance Configuration**

### Overview

This topic details default performance enhancements and how these enhancements can be customized to improve IVG system performance.

## Performance Configuration

The following sections detail requirements and performance configuration items (both automatically and manually set) and how to configure them. This content is divided unto the following topics:

- <u>Server Components</u>
- Virtual Machine (Hypervisor)
- Operating System
- <u>Voice Platform</u>

### **Server Components**

The following sections identify the Virtual Hold recommendations for common server components.

#### CPUs

Virtual Hold recommends the use of at least two, quad core high clock speed (2.95 MHz or faster) processors.

#### **Network Interfaces**

Virtual Hold recommends the use of 1 GB Network Interface Cards (NICs).

#### **Disk Space**

Virtual Hold recommends thick provisioned hard disks of 60 GB or larger.

### Virtual Machine (Hypervisor)

IVG software has been tested using the following virtualized environment:

• VMWARE ESXi (version 5.5 or higher), 64-bit compatible.

Copyright 2017 Virtual Hold Technology, LLC

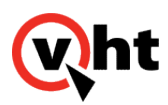

### **Operating System**

The following sections detail Virtual Hold requirements and recommendations (both automatically and manually set) for the operating system and how to set them.

#### Version

Virtual Hold requires CentOS 6.8 and RHEL 6.8 (both 64-bit only).

#### /tmp as tmpfs

As the voice platform writes optional call recordings and caches data temporarily to the /tmp/holly directory, a negative performance impact is seen if /tmp is left at its default Red Hat configuration as a normal disk-based file system location. The installer in Version 3.1.0 or later automatically mounts the /tmp as a tmpfs file system with a memory size of 4GB. To configure this setting post installation, use the following command in **/etc/fstab**:

tmpfs /tmp tmpfs defaults size=memory\_size 0 0

where:

memory\_size = As a general rule, set this value to 50% of the RAM memory available to the system.

Repeat this procedure on all servers containing an IVG.

#### **Realtime Option [Automatic Configuration]**

This option places the processes responsible for handling RTP audio into a higher priority real time process class. Audio is a realtime environment and quality suffers if packets are delayed or jittered. Raising the priority of these processes minimizes the chances of these delays occurring. To enable Realtime feature at the operating system level:

- 1. Have a root user create a 99-realtime.conf file in the ...\etc\security\limits.d directory.
- 2. Ensure this file contains the following lines:

@realtime - rtprio 99 @realtime - memlock unlimited Eg.

3. Have the root user create a group named **realtime** and add the holly user to it using the following commands.

#### groupadd realtime usermod -a -G realtime holly

- 4. Restart this server.
- 5. Repeat this procedure on all servers containing an IVG.

Copyright 2017 Virtual Hold Technology, LLC

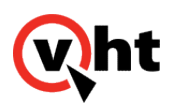

### Voice Platform

The following sections detail voice platform requirements and recommendations (bot automatically and manually set) and how to configure them.

#### Version

IVG installs Version 6.3 of the voice platform.

#### **HMS Settings**

Use the **Holly Configuration** option of the **Configuration** menu to create (or edit) performance enhancements to this IVG.

#### Note:

This configuration only needs to be made once because the parameters are being configured at the pool level. Such changes apply to all voice platforms installed as a member of the pool.

To edit the voice platform performance related configuration:

- 1. Select Configuration > Holly Configuration within the IVG management system.
- 2. Configure the **Component** and **Pool** parameters as follows:

| Field     | Description                                                                    |
|-----------|--------------------------------------------------------------------------------|
| Component | Component to be configured.<br>Set this value to <b>Audio Provider - SIP</b> . |
| Pool      | Pool or group of IVG servers (holly for example).                              |

3. Configure the distributercount parameter to 2 (default value is 4). [Manual Configuration]

#### Note:

The amount of processes used by the **realtime** parameter (refer to Step 5) is determined by the **distributercount** parameter. The **distributercount** parameter is the number of SIP threads available to distribute and mix the audio and RTP channels. Set the **distributercount** parameter to the number of physical CPU cores, not including hyperthreads, allocated to a VM. The distributers are responsible for handling RTP audio. As an example, for a four vCPU VM that contains four CPU threads and two CPU cores, set **distributercount** to 2.

#### 4. Click Add or Modify for this parameter.

Copyright 2017 Virtual Hold Technology, LLC

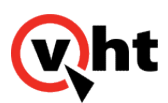

- 5. Ensure the **realtime** parameter is set to **1** (default value). [Automatic Configuration]
- 6. If necessary, click Add or Modify for this parameter.
- 7. Ensure the tonedetect parameter is set to 0 (disabled the default value). [Automatic Configuration]

#### Note:

This option is used when DTMF is delivered to the voice platform in-band as a tone in the audio stream. Enabling the **tonedetect** option causes usage of extra processing for every call so it recommended to disable this option. Reset the value or click **Delete** to return this option to the default value.

- 8. If necessary, click Add or Modify for this parameter.
- 9. Configure the **Component** and **Pool** parameters as follows:

| Field     | Description                                                             |
|-----------|-------------------------------------------------------------------------|
| Component | Component to be configured.<br>Set this value to <b>Holly Globals</b> . |
| Pool      | Pool or group of IVG servers ( <b>holly</b> for example).               |

- 10. Ensure the CC parameter is set to 1 (default value). [Automatic Configuration]
- 11. If necessary, click Add or Modify for this parameter.
- 12. Configure the Component and Pool parameters as follows:

| Field     | Description                                                                   |
|-----------|-------------------------------------------------------------------------------|
| Component | Component to be configured.<br>Set this value to <b>Holly Voice Browser</b> . |
| Pool      | Pool or group of IVG servers (holly for example).                             |

13. Configure the callevents parameter to contain the minimum required number of call events generating log entries because (none by default) the platform logs a large amount of events to the database. This excessive logging of call events should be avoided in production systems as it consumes processing resources. At a minimum, the fetch event should be removed. At a maximum, all events can be removed. The complete list of available call events is: [Automatic Configuration]

asr\_session log\_element recognition\_start recognition\_end record\_start record\_end transfer\_start

Copyright 2017 Virtual Hold Technology, LLC This document is the property of Virtual Hold Technology, LLC. Its contents are proprietary and confidential.

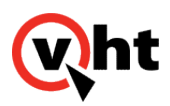

transfer\_end disconnect fetch error\_critical error\_severe error\_warning note exit placecall\_start placecall\_end sip\_session grammar\_activation

- 14. Configure the **jsruntimesizekb** parameter to **40960**. This setting should improve performance in high call volume systems using JavaScript. [Manual Configuration]
- 15. Click **Add** or **Modify** for this parameter.
- 16. Configure the **Component** and **Pool** parameters as follows:

| Field     | Description                                                                  |
|-----------|------------------------------------------------------------------------------|
| Component | Component to be configured.<br>Set this value to <b>Holly Call Control</b> . |
| Pool      | Pool or group of IVG servers (holly for example).                            |

17. Ensure the **dthreads** parameter is set to **1** (default value). [Manual Configuration]

#### Note:

This option handles outbound CCXML calls at VHT. If jitter (incomplete voice prompts, intermittent call response, etc.) is present during high load call, it may ne necessary to increment this value. However, be aware the a setting of **4** in system using four vCPUs was tested and caused other problems. A setting of **2** would be suggested. In some cases, the **distributercount** (Audio Provider - SIP) and **dthreads** (Holly Call Control) options interacted. For example, a four vCPU system handling a large load of concurrent inbound and outbound calls may require setting both of them to **1** so they do not unnecessarily impact Tomcat processing.

- 18. Click **Add** or **Modify** for this parameter.
- 19. Configure the Component and Pool parameters as follows:

| Field     | Description                                                                 |
|-----------|-----------------------------------------------------------------------------|
| Component | Component to be configured.<br>Set this value to <b>Holly Log Manager</b> . |

Copyright 2017 Virtual Hold Technology, LLC

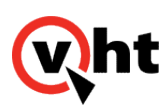

| Field | Description                                       |
|-------|---------------------------------------------------|
| Pool  | Pool or group of IVG servers (holly for example). |

- 20. Ensure the **disklogging** parameter is set to **1** (default value). [Automatic Configuration]
- 21. If necessary, click Add or Modify for this parameter.
- 22. Select **Configuration > Holly Essentials** within the IVG management system.
- 23. Configure the **Component** and **Pool** parameters as follows:

| Field | Description                                       |
|-------|---------------------------------------------------|
| Pool  | Pool or group of IVG servers (holly for example). |

- 24. Select the Trace Level tab.
- 25. Ensure all parameters are set to 2: Status Messages. [Automatic Configuration]
- 26. If necessary, click Add or Modify for this parameter.

#### Adjusting Resource Levels

The following Call Control and Browser resource levels should be configured to a value greater than the total number of Callback licensed ports on each IVG. This ensures there are always more resources available than needed for the available licenses. It is These levels are currently set to a high value by default through use of the hvp\_param.cfg file by the IVG installer.

Holly Configuration > Call Control:

maxcreateccxmlsessions (default value = 999)

maxexternalsessions (default value = 999)

maxnewcallsessions (default value = 999)

maxsessions (default value = 999)

#### Holly Essentials (Telephony):

Number of Ports per Server (default value = 400)

Maximum Concurrent Inbound Calls per Server (default value = 400)

Maximum Concurrent Outbound Calls per Server (default value = 400)

Copyright 2017 Virtual Hold Technology, LLC

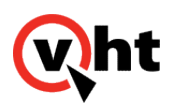

These values are based on the baseline system used for IVG performance testing. Adjustment of these values is expected to achieve the best performance. Refer to the appropriate Interactive Voice Gateway (IVG) Technical Overview for baseline system specifications.

To set these resource levels for this IVG, use the **Configuration > Holly Configuration** menu within HMS.

Return to top.

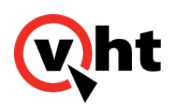

## Configuring log purging

### Overview

The data purging values for logtokeep, logtodelete, and datatodelete are automatically configured during IVG installation in the install\_ivg.cfg file, and log to */export/home/<holly user>/log/logmgr*. These values may be adjusted post-installation by manually modifying the values.

#### Note:

Virtual Hold recommends keeping log data only as long as it is needed. If reports for a specific time period are required, Virtual Hold also recommends that these reports be run, exported to CSV files, and the supporting data purged or moved to a data warehouse.

## Update logtokeep and logtodelete

The values for logtokeep and logtodelete establish a range of how many days PostgreSQL database log records are kept.

- · logtokeep This value determines the maximum number of days PostgreSQL database log records are kept.
- logtodelete PostgreSQL database log records up to this value (in days) are deleted.

For example, if the value for logtokeep is 10 and the value for logtodelete is 30, then the PostgreSQL database logs that fall between 11 - 30 days old will be deleted.

To update the values for logtokeep or logtodelete:

- 1. Edit the /var/spool/cron/postgres file as a root user using a Linux text editor:
- 2. Locate the following line:
- 00 3 \* /bin/sh /export/home/postgres/9/logmgr\_expire.sh holly holly holly12 10 30 postgres >> /dev/null 2>&1
- 3. The fields for logtokeep and logtodelete are expressed as integers with the default values 10 and 30, respectively. Modify the fields with the required values.

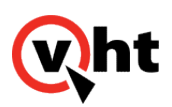

| Field         |             | Description                                                                                                    | Default Value |
|---------------|-------------|----------------------------------------------------------------------------------------------------|---------------|
| logmgr_expire | logtokeep   | Maximum number of days<br>postgreSQL database<br>log records are kept.<br>This is the value set during<br>installation in the<br>install_ivg.cfg file.    | 10            |
|               | logtodelete | PostgreSQL database log<br>records up to this value (in<br>days) are deleted.<br>This value is set during<br>installation in the<br>install_ivg.cfg file. | 30            |

- 4. Save the file.
- 5. Restart the Cron service for these changes to take effect.

## Update datatodelete

The value for datatodelete determines how long (in days) to keep data files inside the call data directory folder structure. Data files older than the datatodelete value are deleted.

To update the values for datatodelete:

1. Edit the /var/spool/cron/holly file as a root user using a Linux text editor:

#### /var/spool/cron/holly

2. Locate the following line:

00 4 \* \* \* /bin/sh /export/home/holly/bin/datalog\_expire.sh 10 >> /dev/null 2>\$

- 3. The value following **datalog\_expire.sh** is the integer value for the number of days of data to keep and is set to 10 by default. Update this value with the maximum age (in days) of data to keep.
- 4. Save the file.
- 5. Restart the Cron service for these changes to take effect.

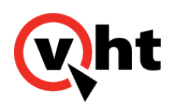

### Name File Sharing

### Overview

#### Important:

These instructions apply to IVG 3.1.0 or higher.

A CentOS or RHEL machine can be configured as a network drive to share name files at a common location across other CentOS or RHEL machines in a Network File System (NFS). The machine being shared is referred to as a **Server**, and the machines that share the folder are referred to as a **Client**.

Use the following steps to configure the Server that will share its folder with the Clients.

### Configure the Server

1. Install a NFS to share across all Linux machines that will share the same folder by installing the following package:

#### yum install nfs-utils nfs-utils-lib

2. Execute the following commands to start the services and make them restart when the machine reboots:

chkconfig rpcbind on chkconfig nfs on

3. Execute the following commands to make the services restart when the machine reboots:

service rpcbind start service nfs start

4. Designate the directory or folder to share with the other machines by adding an entry to the **\etc\exports** file such as the following sample:

/usr/local/namefiles 10.10.0.42(rw,sync,no\_root\_squash,no\_subtree\_check)

- · \usr\local\namefiles Indicates the name of the folder to be shared
- 10.10.0.42 Indicates the IP address to share the folder with
- **rw** Indicates read and write access to the folder form the given IP address.

#### Note:

Copyright 2017 Virtual Hold Technology, LLC

This document is the property of Virtual Hold Technology, LLC. Its contents are proprietary and confidential.

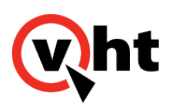

Replacing the IP address with an asterisk (\*) allows access to the designated folder by any host.

5. Run the following command to enable the folder:

exportfs -a

## Configure the Client

Use the following instructions to configure the Client that will share the Server's folder.

1. Run the following command to install the necessary packages:

#### yum install nfs-utils nfs-utils-lib

2. Mount the NFS folder on the Server to a folder in the Client by running the following command:

#### mount ServerIPAddress:NameFilesFolderPath

a. For example, if the Server IP address is 10.10.0.30 and the namefiles folder path is usr\local\tomcat7\webapps\ ROOT\namefiles, the command would be:

#### mount IPAdress:/var/lib/namefiles /usr/local/tomcat7/webapps/ROOT/namefiles

- IPAddress The IP address
- 4. Ensure the mount occurs on every server reboot by adding an entry to the **\etc\fstab** file by running the following command:

#### :NameFilesFolderPath nfs auto,noatime,nolock,bg,nfsvers=3,intr,tcp,actimeo=1800 0 0

5. Run the following command on server reboot to mount fstab:

#### mount -a

6. Repeat Steps 1-4 for each Client that will share the Server's folder.

### Example

A deployment has three IVG instances with tomcat installed:

- IVG01
- IVG02
- IVG03

Copyright 2017 Virtual Hold Technology, LLC

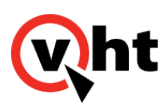

Another machine does not have IVG installed:

• SERVER1

Given the preceding information, file sharing can be enabled in two scenarios:

- Configure IVG01 as a Server and IVG02 and IVG03 as Clients
  - 1. Perform Steps 1-2 from the Configuring the Server steps above to install the NFS and start the services.
  - 2. Since HVP01 has tomcat, use the following command to designate the folder to share with the Clients:

### /usr/local/tomcat7/webapps/ROOT/namefiles 10.10.0.42(rw,sync,no\_root\_squash,no\_subtree\_check)

3. Enable the folder by running the command:

#### exportfs -a

- 4. Configure IVG02 and IVG03 as Clients by executing Steps 1-5 from the Configuring the Client steps.
- Configure SERVER1 as a Server and IVG01, IVG02, and IVG03 as Clients.
  - 1. Perform Steps 1-2 from the Configuring the Server steps above to install the NFS and start the services.
  - 2. Since SERVER1 does not have tomcat, any folder can be selected as the NFS shared folder. For example, **var/lib/namefiles**. Use the following command to designate the folder to share with the Clients:

#### /var/lib/namefiles 10.10.0.42(rw,sync,no\_root\_squash,no\_subtree\_check)

3. Enable the folder by running the command:

#### exportfs -a

4. Configure IVG01, IVG02, and IVG03 as Clients by executing Steps 1-5 from <u>Configuring the Client</u>. In either scenario, if the NFS machine is down, then the clients cannot access the name file share.

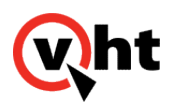

## Configuring SMTP Server and Sentinel Email for IVG

### Overview

The Interactive Voice Gateway (IVG) management system has the ability to generate alarms when workers are stopped, started, or down. These alarms are sent over an SMTP server, which acts as a relay host to send the alerts. The Sentinel, a process which monitors the Foreman and Configuration Manager, can also generate alerts should one of the monitored applications stop or fail.

The SMTP server and Sentinel email are configured during IVG Installation, but can also be configured post-installation by using the following steps.

### **Configuring SMTP Server**

#### Important:

If the values for **smtpserver**, **smtpuser**, and **smtppwd** were configured during IVG Installation, executing the manual configuration will override the values written by the installer.

#### To configure the SMTP server:

1. Configure postfix smtp secure password file by running the following echo command:

>echo "smtpserver smtpuser:smtppwd" > /etc/postfix/sasl\_passwd

#### Example:

- >echo "196.10.10.1 installer@mobi.com:testing" > /etc/postfix/sasl\_passwd
- 2. Verify the contents of the /etc/postfix/sasl\_passwd file.
- 3. Configure the relay host using the following echo command:

#### >postconf -e 'relayhost = 'relayhostlPaddress =' '

#### Example:

- >postconf -e 'relayhost = '196.10.10.1"
- 4. Verify action by running the following command:

#### >postconf -n |grep '^relayhost ='

Copyright 2017 Virtual Hold Technology, LLC

This document is the property of Virtual Hold Technology, LLC. Its contents are proprietary and confidential.

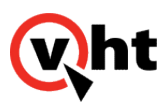

- 5. Verify the output is similar to:
  - Relayhost=196.10.10.1
- 6. Enable SMTP secure authentication using the following echo command:

>postconf -e 'smtp\_sasl\_auth\_enable = yes'

7. Verify action by running the following echo command:

>postconf -n |grep '^smtp\_sasl\_auth\_enable ='

8. Verify output of the echo command is similar to:

smtp\_sasl\_auth\_enable = yes

9. Set a secure SMTP password file for postfix using the following echo command:

#### >postconf -e 'smtp\_sasl\_password\_maps = hash:/etc/postfix/sasl/password

10. Verify action by running the following echo command:

#### >postconf -n |grep '^smtp\_sasl\_password\_maps='

- 11. Verify the output of the echo command is similar to:
  - smtp\_sasl\_password\_maps = hash:/etc/postfix/sasl\_passwd
- 12. Allow the postfix to use plain text authentication using the following echo command:

#### >postconf -e 'smtp\_sasl\_security\_options='

13. Verify action by running the following echo command:

#### >postconf -n |grep '^smtp\_sasl\_security\_options ='

14. Verify the output of the echo command is similar to:

smtp\_sasl\_security\_options =

#### Important:

The configuration parameter smtp\_sasl\_security\_options should not be set.

15. Secure the password file using the following echo commands:

#### >chowm root:root /etc/postfix/sasl\_password

Copyright 2017 Virtual Hold Technology, LLC

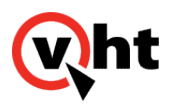

#### >chmod 600 /etc/postfix/sasl\_psswd

16. Hash the password file to generate the password database file using the following echo command:

#### >postmap /etc/postfix/sasl\_psswd

- 17. Verify action by verifying the /etc/postfix/sasl\_psswd.db file is generated.
- 18. Restart postfix and check its status by running the following echo commands:

#### >/etc/init./d/postfix restart

#### >/etc/init.d/postfix status

19. Log in using the Holly user and restart the subagent by running the following echo commands:

>su - holly

#### >fm start subagent

20. Verify the subagent status by running the following echo command:

#### >fm status

#### Note:

It is recommended to wait a minute prior to running the >fm status command.

- 20. Verify the status reads **OK**.
- 21. Send a test email by running the following echo command:

#### >echo "this is a test email." | mail -s "send mail config testing." smtpuser

#### Important:

The value for *smtpuser* should be the email address configured in Step 1.

#### 22. Verify the email was sent to the smtpuser email address.

# 23. Check /ver/log/mailog and verify the email was sent using the configured smtp. The log should resemble the following:

Nov 29 04:21:19 installhvp02 postfix/pickup[21520]: 797DE22070D: uid=5431 from=<holly> Nov 29 04:21:19 installhvp02 postfix/cleanup[15570]: 797DE22070D: message-id=<20161129092119. 797DE22070D@installhvp02.qalab.local> Nov 29 04:21:19 installhvp02 postfix/qmgr[8332]: 797DE22070D: from=<holly@installhvp02.qalab.local>, size=469, nrcpt=1 (queue active) Nov 29 04:21:19 installhvp02 postfix/smtp[15593]: 797DE22070D: to=<developer@developer.com>, relay=196. 10.10.1[196.10.10.1]:25, delay=0.11, delays=0.04/0.06/0.01/0.01, dsn=2.0.0, status=sent (250 Queued (0.000

This document is the property of Virtual Hold Technology, LLC. Its contents are proprietary and confidential.

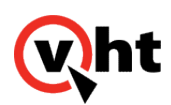

seconds)) Nov 29 04:21:19 installhvp02 postfix/qmgr[8332]: 797DE22070D: removed

#### Notes:

- The value for to should be the smtpuser email address.
- The value for **relay** should be the value for **smtpserver**.
- The value for status should be sent.

After configuring the SMTP server, user, and password, alarms can be configured in the management system by navigating to **Configuration > Holly Alarms**.

## **Configuring Sentinel Email**

After configuring the SMTP server, a recipient must be configured to receive the email alerts. To configure an email recipient:

- 1. Navigate to /export/home/holly/bin/sentinel
- 2. Locate the **MAILTO** line.
- 3. Add the recipient email address.
- 4. Save the file.
- 5. Run the following command to restart Sentinel:

#### sentinelctl start

#### **Configuring Sentinel Polling Period**

The Sentinel polls the status of the Foreman and Configuration Manager every five minutes in a 60 minute period. Update the polling frequency by:

- 1. Navigate to /var/spool/cron/holly
- 2. Locate the **bin/sentinel** line. The default values indicate a polling frequency of every five minutes within a 60 minute period:
- 0,5,10,15,20,25,30,35,40,45,50,55 \* \* \* \* bin/sentinel
- 3. Update the integer string with the desired polling frequency for a 60 minute period. The following example represents a polling interval of every 15 minutes:
- 0,15,30,45 \* \* \* \* bin/sentinel
- 4. Save the file.
- 5. Restart the Cron service by executing the following commands:

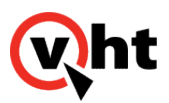

- /sbin/service crond stop
- /sbin/service crond start

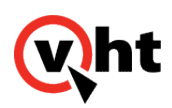

## VIS Configuration for IVG

### Overview

This topic details purpose and locations of a variety of IVG-related items such as:

- VIS Toolkit.properties file
- VIS .war file
- <u>VIS voice files</u>
- VIS log files
- Holly log files
- IVG External Media Files
- <u>VIS to Platform Toolkit (PTK) Configuration</u>

### VIS Toolkit.properties File

The toolkit.properties file for VIS contains various information such as the properties used to configure the VIS published to the local Tomcat server. This file is located in the ...\etc\VirtualHold directory and can be replaced using normal file copy procedures. No restart is required.

### VIS.war File

The VIS.war file contains the default VIS application. This file and the VIS voice files are required to successfully install VIS. The VIS.war file is located in the ...\usr\local\Tomcat7\webapps directory. To replace this file:

- 1. Back up the current Apache Software Foundation directory.
- 2. Stop the Apache Tomcat service.
- 3. Navigate to the \Tomcat\webapps directory and delete the unpacked .war file as well as the zipped .war file.
- 4. Navigate to the \Tomcat\work\Catalina\localhost directory (this is the cache directory) and delete the unpacked .war file
- 5. Paste the new .war file (ensuring it has the same name as the previous .war file) into the Tomcat7\ webapps directory.
- 6. Start the Tomcat service. This automatically expands out the .war file into the appropriate directories.
- 7. Verify that the new .war file was pulled to the cache in Tomcat\work\Catalina\localhost.

Copyright 2017 Virtual Hold Technology, LLC

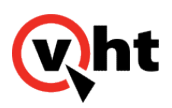

### **VIS Voice Files**

The VIS voice files contain the default set of voice prompts (.wav files) for supported languages. These files and the VIS.war file are required to successfully install VIS. These voice files are located in the ...\usr\local\Tomcat7\webapps\ Voices directory.

To replace the Voices directory:

- 1. Back up the current Voices directory.
- 2. Stop the Apache Tomcat service.
- 3. Navigate to the \Tomcat\webapps directory and delete the Voices directory as well as any existing zipped voice files.
- 4. Paste the new Voices directory into the Tomcat7\webapps directory.
- 5. Start the Tomcat service.

To replace individual voice files:

- 1. Back up the current Voices directory.
- 2. Stop the Apache Tomcat service.
- 3. Navigate to the \Tomcat\webapps\Voices directory and delete the individual voice file to be replaced.
- 4. Paste the new voice file into the Tomcat7\webapps\Voices directory.
- 5. Start the Tomcat service.

## **VIS Log Files**

The VIS log files record the messages generated by the VIS application and are located in the ...\usr\local\Tomcat7\logs directory.

## Holly Log Files

The Holly log files record the messages generated by the Holly system and are located in the ...\export\home\holly\logs directory.

## IVG External Media Files

A client's collection of voice files can reside on a media server separate from the VXML Interaction Server (VIS) in systems using Interactive Voice Gateways (IVGs). The external voice project can be edited independently outside of Eclipse and then deployed to the server without building a new VXML project or .war file. This allows for quicker deployment and easier customization of the voice files.

Copyright 2017 Virtual Hold Technology, LLC

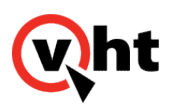

The standard procedures for using external voice files are described in the Customizing External Media Files topic within the <u>VXML Interaction Server Installation Guide</u> or <u>VXML Interaction Server Configuration Guide</u>. One difference in systems using IVGs is that voice files are located in the .../usr/local/tomcat7/webapps/voices directory within the IVG directory structure. Other than this difference, VIS and the accompanying external voice files are utilized in the standard manner.

## VIS to Platform Toolkit (PTK) Configuration

To configure VIS with PTK from the toolkit.properties file:

- Locate the PTK toolkit.properties file (...etc/Virtual Hold/toolkit.properties) located on the VXML Interaction Server (VIS).
- Edit the following line of code in the toolkit.properties file: com.virtualhold.toolkit.baseurl+http:///ocation/VHTPlatformWS-v5/ Where: location - IP address of the server containing the PTK application (the management instance server IP address).
- 3. Verify the following lines of code are automatically set as shown to enhance Answering Machine Detection (AMD) performance:

com.virtualhold.toolkit.hvp.amd.url=/vht-ivg/amdRecord.jsp com.virtualhold.toolkit.hvp.amd.finalsilence=1s com.virtualhold.toolkit.hvp.amd.asrengine=dtmf com.virtualhold.toolkit.hvp.amd.sensitivity=0.4 com.virtualhold.toolkit.hvp.amd.maxspeech=20s com.virtualhold.toolkit.hvp.amd.maxinitialsilence=3s com.virtualhold.toolkit.hvp.amd.lifethreshold=4.0

- 4. Save the toolkit.properties file. These changes will take effect immediately
- 5. Repeat Steps 1 4 on each VIS/IVG server.